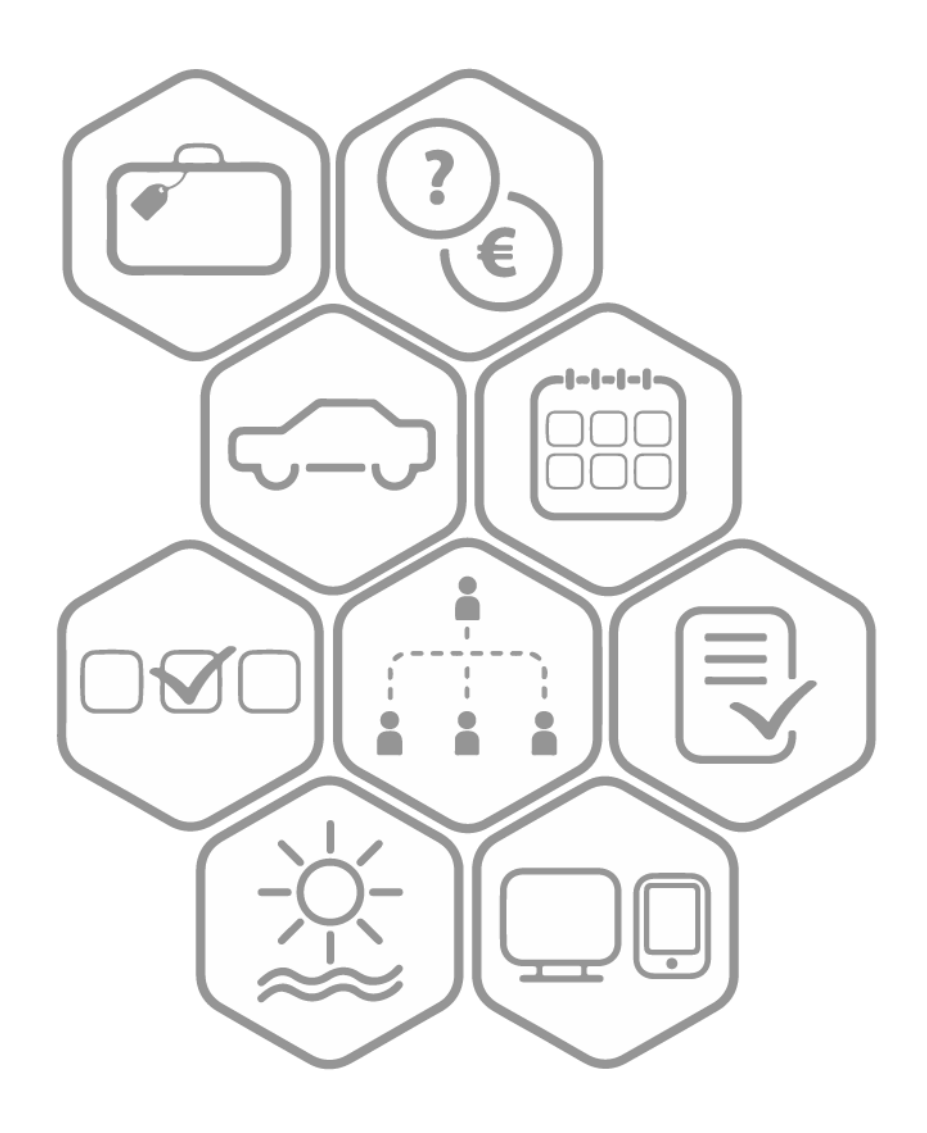

# BeeOffice

Plan biura - instrukcja administratora wersja 16.09.2019

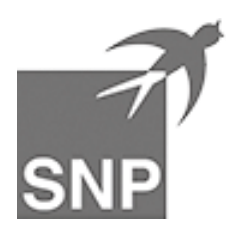

# Spis treści

| 1. | Wstęp                              | . 2 |
|----|------------------------------------|-----|
| 2. | Opracowanie planu biura w systemie | . 2 |
| 3. | Widok planu biura dla użytkowników | . 6 |

# 1. Wstęp

Funkcja 'Plan biura' w BeeOffice pozwala określić w systemie układ pomieszczeń zajmowanych przez organizację oraz przypisać poszczególne osoby do ich lokalizacji. Dzięki temu pracownicy mogą łatwo ustalić lokalizację innych osób, z którymi współpracują. Jest to przydatne szczególnie w firmach o rozproszonej strukturze (w wielu budynkach lub różnych miejscowościach) bądź dla nowych osób, które jeszcze nie mają orientacji "gdzie/kto pracuje".

W dalszej części dokumentu opisujemy kolejne kroki związane z założeniem oraz późniejszą aktualizacją planu biura w systemie.

## 2. Opracowanie planu biura w systemie

#### Krok 1: Uprawnienia użytkowników

Osoby, które będą określać plan biura w systemie powinny mieć w swojej roli uprawnienie: **plan-biura.edycja (1293)** oraz **urządzenie.edycja (623)** i **urządzenie.wyświetlanie (622)** Te uprawnienia są zawarte m.in. w standardowej roli 0199\_ADMIN\_ALL.

Użytkownicy, którzy będą przeglądać plan biura powinny mieć przypisane uprawnienie: **plan-biura.wyświetlanie (880)** 

To uprawnienie jest zawarte m.in. w standardowej roli 0102\_EMPLOYEE.

#### Krok 2: Sprawdzenie rodzajów urządzeń

Ponieważ od strony technicznej zakładamy pomieszczenia w ramach modułu Urządzenia w BeeOffice, należy upewnić się, czy specjalne rodzaje urządzeń **'Pomieszczenie'** i **'Lokaliza-cja'** są zdefiniowane.

Sprawdzamy to w menu: Administracja -> Konfiguracja -> Service desk i urządzenia -> Typy urządzeń.

W nowych systemach (tworzonych od września 2019) te typy urządzeń są zawsze obecne. Jeśli dodajemy plan biura do systemu założonego wcześniej - proszę skontaktować się ze wsparciem BeeOffice.

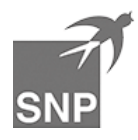

### Krok 3: Założenie lokalizacji

Lokalizacje w planie biura oznaczają poszczególne "arkusze" planu - mogą reprezentować pojedynczy **budynek** lub jedno **piętro** budynku, ewentualnie części pojedynczego piętra (jeśli biuro jest bardzo rozległe i chcemy podzielić je na mniejsze części, żeby ułatwić przeglądanie).

Proszę wybrać opcję menu: **Zasoby -> Urządzenia**. Następnie przyciskiem 'Nowe urządzenie' przechodzimy do ekranu dodawania danych. Na tym ekranie trzeba wypełnić tylko dwa pola:

- typ urządzenia 'Lokalizacja'
- nazwa urządzenia odpowiednia nazwa dla opracowanej lokalizacji / części biura

| Urządzenie Działania                            | Licencje                                            | Hierarchia        |                                                         |
|-------------------------------------------------|-----------------------------------------------------|-------------------|---------------------------------------------------------|
| 🙆 Edycja urządzenia                             |                                                     |                   |                                                         |
| Typ urządzenia<br>Lokalizacja •<br>O Urządzenie | Dodane przez           *         Administrator Adam | Stan urządzenia * | <ul> <li>Przypisane do urządzenia</li> <li>▼</li> </ul> |
| Nazwa<br>Poznań, parter                         |                                                     | Nr inwentarzowy   |                                                         |

#### Krok 4: Założenie pomieszczeń

Pomieszczenia to pokoje, sale konferencyjne lub inne części powierzchni biurowej, które chcemy przedstawić na planie biura.

Proszę wybrać opcję menu: **Zasoby -> Urządzenia**. Następnie przyciskiem 'Nowe urządzenie' przechodzimy do ekranu dodawania danych. Na tym ekranie trzeba wypełnić trzy pola:

- typ urządzenia 'Pomieszczenie'
- nazwa urządzenia odpowiednia nazwa, która będzie widoczna na planie
- urządzenie nadrzędne tutaj należy powiązać pomieszczenie z jego lokalizacją (tj. budynkiem biurowym lub piętrem w budynku)

| 🙆 Edycja urządzenia |                    |                 |                          |
|---------------------|--------------------|-----------------|--------------------------|
| Typ urządzenia      | Dodane przez       | Stan urządzenia | Przypisane do urządzenia |
| Pomieszczenie 🔻     | Administrator Adam | * Sprawne •     | Poznań, parter 🔹         |
| 🕢 Urządzenie        |                    |                 |                          |
| Nazwa               |                    | Nr inwentarzowy |                          |
| Pokój 11            |                    | *               |                          |

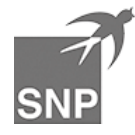

| Na zakładce 'Hierarchia'<br>można przeglądać strukturę | Urządzenie Działania Licencje Inwentura Hierarchia |
|--------------------------------------------------------|----------------------------------------------------|
| wszystkich pomieszczeń<br>w bieżącej lokalizacji:      | <ul> <li></li></ul>                                |
|                                                        | 🗆 Pokój 10                                         |
|                                                        | 🗆 Pokój 11                                         |
|                                                        | 🗆 Pokój 12                                         |
|                                                        | 🗆 Pokój 13                                         |
|                                                        | □ Sala konf. 1                                     |
|                                                        | □ Sala konf. 2                                     |

#### Krok 4: Układ pomieszczeń

Układ poszczególnych pomieszczeń w budynkach/piętrach opracowujemy po przejściu do menu: **Firma -> Plan**.

Wybieramy jedną z lokalizacji do opracowania z listy rozwijanej na górze ekranu.

Następnie przechodzimy do trybu edycji ikoną: 12

Początkowo system prezentuje wszystkie dostępne pomieszczenia ułożone "jedno na drugim" w rogu ekranu. Możemy stąd przenosić je w odpowiednie miejsce na planie oraz zmieniać rozmiary przeciągając "uchwyty" w narożnikach pomieszczenia (zmiana szerokości / wysokości prostokąta):

| Po   | Poznań, parter |              |                   |  |  |
|------|----------------|--------------|-------------------|--|--|
| Gric | Grid 🔲 🗃 🕀 🔍 💬 |              |                   |  |  |
|      | Pokój 10       | Pokój 11     | drukarka Pokój 12 |  |  |
|      | Pokój 13       | Sala konf. 1 | Sala konf. 2      |  |  |

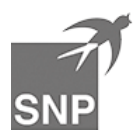

W trybie edycji możemy również zmienić rozmiary całej lokalizacji - zaznaczając kursorem szare "tło" planu i zmieniając jego rozmiary.

Możemy umieścić na planie dodatkowe objaśnienia klikając przycisk "dodaj komentarz" 💬 Na ekranie pojawi się miejsce na wpisanie komentarza oznaczone "..." Można teraz uzupełnić tekst (klikając 2x) lub przenieść komentarz przeciągając go w odpowiednie miejsce na ekranie (na przykład informacja o położeniu drukarki na danym piętrze). Jeśli chcemy usunąć komentarz z planu, należy wejść ponownie do edycji tekstu i skasować całą jego treść.

Po ułożeniu pomieszczeń zapisujemy układ danej lokalizacji ikoną "dyskietki" 🐻 . Po zapisaniu danych ekran przechodzi do trybu wyświetlania. Należy ponownie włączyć tryb edycji danych, jeśli chcemy kontynuować opracowanie planu.

### Krok 5: Przypisanie pracowników do pomieszczeń

Plan biura opracowany w ww. krokach może już funkcjonować jako statyczna "mapa" powierzchni zajmowanej przez organizacji. Jednak pełną funkcjonalność wykorzystamy dopiero po przypisaniu pracowników do ich pomieszczeń. Jeśli nadamy uprawnienia do wyświetlania i edycji planu biura, na ekranie edycji danych pracownika pojawia sie nowe pole: Pomieszczenie. W tym miejscu należy wskazać miejsce pracy danej osoby (wybór z listy rozwijanej pomieszczeń, które opracowaliśmy w kroku 3). Przypisane osoby będą prezentowane na planie biura - w "swoich" pomieszczeniach - ze zdjeciem oraz imieniem i nazwiskiem pracownika.

| Dane podstawowe           |                           |                         |          |
|---------------------------|---------------------------|-------------------------|----------|
| Zmień 🕑 Usuń 💬            |                           |                         |          |
| Imię                      | Nazwisko                  | Email                   |          |
| Zuzanna                   | * Bąkowska                | bakowskaz@beeoffice.com | 0        |
| ld użytkownika (login)    |                           |                         |          |
| bakowskaz                 | Zmień hasło               |                         |          |
| Przypisanie organizacyjne |                           | Pracownik nieaktywny    |          |
| Specjalista ds.Marketingu | Ľ                         |                         |          |
| Nr osobowy                | Obiekt dekretacji kosztów |                         |          |
|                           |                           |                         |          |
| Dane kontaktowe           |                           |                         |          |
| Telefon stacjonarny       | Telefon komórkowy         | Lokalizacja Pomies      | szczenie |
|                           |                           | v Pokó                  | j 10 🔻   |
| Bezp.przełożony           | Zespół                    | Spółka                  |          |
| Lipiński Jędrzej          | Dział Marketingu i PR     | MIODEA S.A.             |          |
|                           |                           |                         |          |

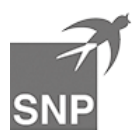

# 3. Widok planu biura dla użytkowników

Po wybraniu menu: **Firma -> Plan** użytkownicy BeeOffice mają wgląd plan organizacji. Lista rozwijana w górnej części ekranu pozwala wybrać budynek biurowy lub piętro w biurze. Dla wybranej lokalizacji prezentowany jest układ pomieszczeń.

Jeśli pracownicy zostali przypisani do swoich pomieszczeń, to na planie jest prezentowana informacja o liczbie osób w danym pomieszczeniu. Po najechaniu kursorem myszy na dany pokój zostaną wyświetlone zdjęcia i nazwiska pracowników w tym miejscu.

| Poznań, parter     ▼       Grid □ ⊕ ♀ ☆ ☆     ✓ |                 |                                                     |  |
|-------------------------------------------------|-----------------|-----------------------------------------------------|--|
| Pokój 10<br>오 3                                 | Pokój 11<br>2 3 | Mariusz Propolis<br>Monika Pomocna<br>Monika Lipowy |  |
| Pokój 13                                        | Sala konf. 1    | Sala konf. 2                                        |  |

Ikony 'lupy' na tym ekranie pozwalają na dostosowanie wielkości/szczegółowości planu do ekranu. Ikona 'eksport pliku' spowoduje zapisanie wyświetlanego planu do pliku graficznego (do użycia np. w prezentacji)

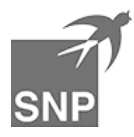